El proceso de inscripción conlleva la creación de unas credenciales de acceso (*login*) de la UCLM -si no se dispone de ellas- y la obtención de una cuenta para el acceso al Campus Virtual que da soporte a la Olimpiada.

Los pasos son los siguientes:

## A. Inscripción a las Olimpiadas de Informática

1. Entrar en el siguiente link (para los participantes en la modalidad de Bachillerato): <u>https://cursosweb.uclm.es/index.aspx?ccurso=288&academico=21/22</u> y verán la siguiente web:

| Universidad<br>Castilla-La M<br>Usted está en >> Cursos UCLM > Cursos disponibles                                                                                                    | de Cursos Web Iniciar sesión<br>ancha                                                                                                    |
|----------------------------------------------------------------------------------------------------|----------------------------------------------------------------------------------------------------|
| Cursos<br>Cursos disponibles<br>Manual<br>Cursos<br>Cursos<br>Cu | to de cursos disponibles<br>del curso<br>LIMPIADA INFORMÀTICA 2021/2022 (ALUMNOS DE BACHILLERATO)<br>de celebración: 15/11/2021 - 20/05/2022<br>preinscripción: Si<br>de preinscripción: 25/10/2021 - 23/12/2021<br>de matricula: 02/11/2021 - 23/12/2021<br>de matricula: 02/11/2021 - 23/12/2021<br>solo<br>to ese thtp://olimpiadasinformatica.uclm.es/html/competiciones.php<br>so DE BACHILLERATO - Único - ESCUELA SUPERIOR DE INFORMÀTICA. EDIFICIO FERMÍN CABALLERO - CIUDAD REAL<br>solicitar Curso<br>Cancelar |

Entrar en el siguiente link (para los participantes en la modalidad de Ciclos formativos): <u>https://cursosweb.uclm.es/index.aspx?ccurso=289&academico=21/22</u> y verán la siguiente web:

| d está en >> Cursos UCLM > C      | Iniversidad de Cursos Web Iniciar sesión<br>Castilla-La Mancha                                                        |                                                                                                    |  |                                                                            |  |  |  |
|-----------------------------------|----------------------------------------------------------------------------------------------------|----------------------------------------------------------------------------------------------------|--|----------------------------------------------------------------------------|--|--|--|
| r <b>SOS</b><br>ursos disponibles | Cursos Web                                                                                                    |                                                                                                    |  |                                                                            |  |  |  |
| Manual                            | G Listado de cursos disponibles                                                                                       |                                                                                                    |  |                                                                            |  |  |  |
|                                   | C Detalle del curso                                                                                                   |                                                                                                    |  |                                                                            |  |  |  |
|                                   | Título: OLIMPIADA INFORMÁTICA 2021/2022 (ALUMNOS DE CICLO FORMATIVO)                                                  |                                                                                                    |  |                                                                            |  |  |  |
|                                   | Periodo de celebración: 15/11/2021 - 20/05/2022                                                                       |                                                                                                    |  |                                                                            |  |  |  |
|                                   | Requiere preinscripción: Si                                                                                           |                                                                                                    |  |                                                                            |  |  |  |
|                                   | Periodo de preinscripción: 25/10/2021 - 23/12/2021<br>Periodo de matrícula: 02/11/2021 - 23/12/2021<br>Créditos: 0,00 |                                                                                                    |  |                                                                            |  |  |  |
|                                   |                                                                                                    |                                                                                                    |  | Dirección web: http://olimpiadasinformatica.uclm.es/html/competiciones.php |  |  |  |
|                                   |                                                                                                    |                                                                                                    |  | Grupos                                                                     |  |  |  |
|                                   |                                                                                                    | ALUMNOS DE CICLO FORMATIVO - Único - ESCUELA SUPERIOR DE INFORMÁTICA. EDIFICIO FERMÍN CABALLERO - CIUDAD REAL |  |                                                                            |  |  |  |
|                                   |                                                                                                    | Precios                                                                                                    |  |                                                                            |  |  |  |
|                                   | Externo - 0 €                                                                                                    |                                                                                                    |  |                                                                            |  |  |  |

- 2. Pulsa en el botón *Solicitar Curso*, y en la siguiente pantalla pulsar donde pone *Alta de cuenta UCLM*.
- 3. Se habrá abierto en una nueva pestaña un menú que pregunta por el tipo de documento. Seleccionar el que corresponda y pulsar continuar.

| Alta de usuarios                                                  |        |
|-------------------------------------------------------------------|--------|
| Usuario                                                           |        |
| Tipo documento seleccionado NIF (Número de identificación fiscal) |        |
| Número Documento*                                                 | Letra* |
| Atrás Continuar                                                   |        |

- 4. Aparecerá una pantalla como esta (variando dependiendo del tipo de documento que se haya expresado antes), entonces deberá rellenar los campos con sus datos y pulsar continuar.
- 5. A continuación, se pedirán más datos personales (nombre, apellidos, email y teléfono), rellene los campos con sus datos personales y pulsar en *dar de alta usuario*.

| Datos de la Cuenta           |  |
|------------------------------|--|
| Nombre*                      |  |
| Apellido 1*                  |  |
| Apellido 2*                  |  |
| Email alternativo*           |  |
| Repita el email alternativo* |  |
| Teléfono móvil alternativo   |  |

- 6. Si no se ha cometido ningún error llegará un correo al email indicado en el que se le redireccionará a una página en la que tendrá que introducir su usuario UCLM y un código de verificación. Ambos vienen en el correo recibido.
- 7. Después de añadirlos se le pedirá que cree una contraseña que siga las condiciones necesarias.
- 8. Vuelva a entrar en el link del principio y encontrará un botón como el siguiente en la parte superior derecha:

| $\Omega$       |  |
|----------------|--|
| Iniciar sesión |  |
|                |  |
|                |  |

Y entrará a un menú así en el que pulsará en Ciudadanos.

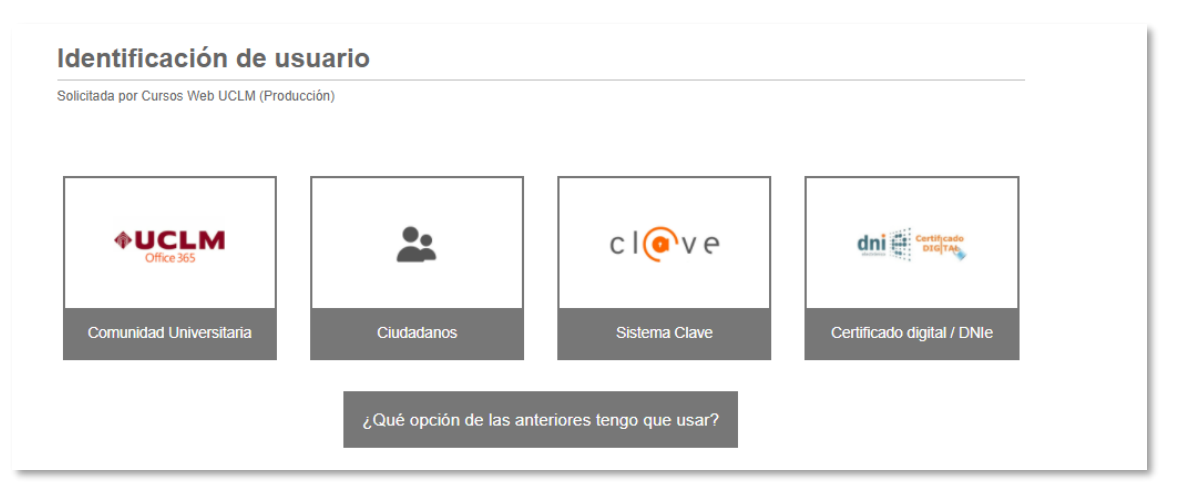

Inicie sesión con sus nuevas credenciales y tras ello, cuando se encuentre en la página web inicial habiendo iniciado sesión, pulse *solicitar curso*.

- 9. Le volverán a pedir que introduzca sus datos personales, debe introducirlos y pulsar insertar.
- 10. Si lo ha hecho correctamente volverá a la página de la primera pantalla y aparecerá el siguiente mensaje: El usuario con número de documento XXXXXXXX se ha insertado correctamente.
- 11. Por último, deberá mandar el capitán o tutor de cada equipo un correo a: <u>olimpiadasinformatica@uclm.es</u> comunicando los miembros del equipo (cada equipo estará formado por 2-3 alumnos).
- 12. Una vez finalizados todos los pasos anteriores, a las 24-48 horas tendrán acceso a Campus Virtual para realizar todas las pruebas online y el material disponible para realizar la competición.

## B. Acceso al Campus Virtual de las Olimpiadas de Informática

1. Con el proceso de matriculación anterior se obtendrá una cuenta de acceso a Campus Virtual, lo que se comunicará con un mensaje como el siguiente:

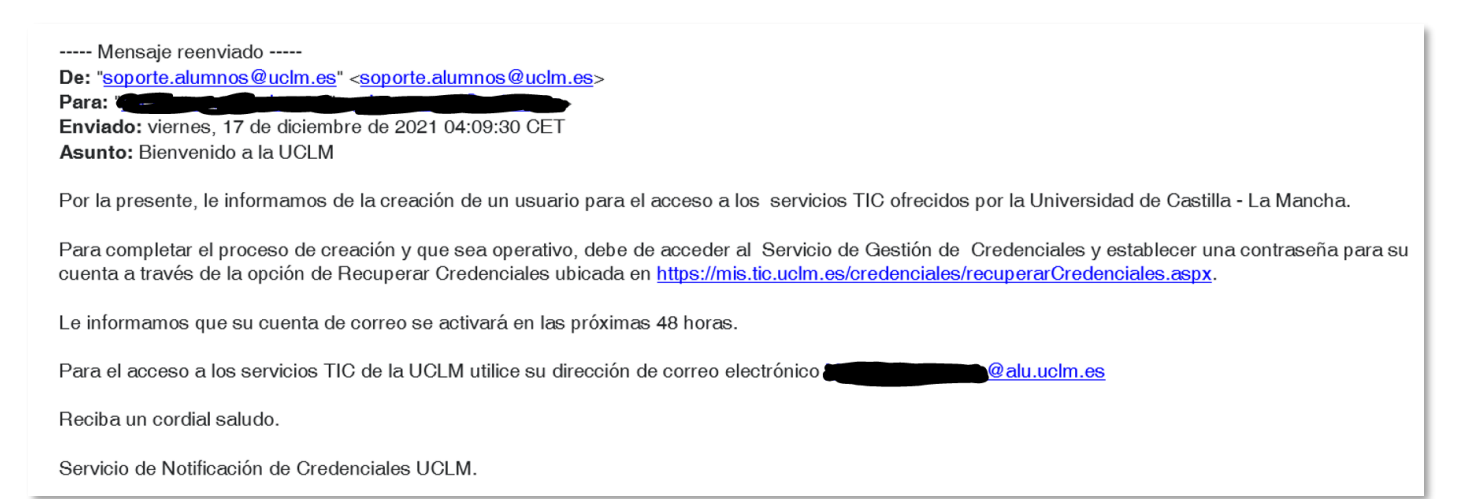

2. Esa cuenta pertenecerá al dominio alu.uclm.es de la UCLM.

3. El acceso al Campus Virtual se producirá a través de la página https://campusvirtual.uclm.es

4. En el primer acceso, y por motivos de seguridad informática, debe establecerse un sistema de identificación a través de varias pantallas.

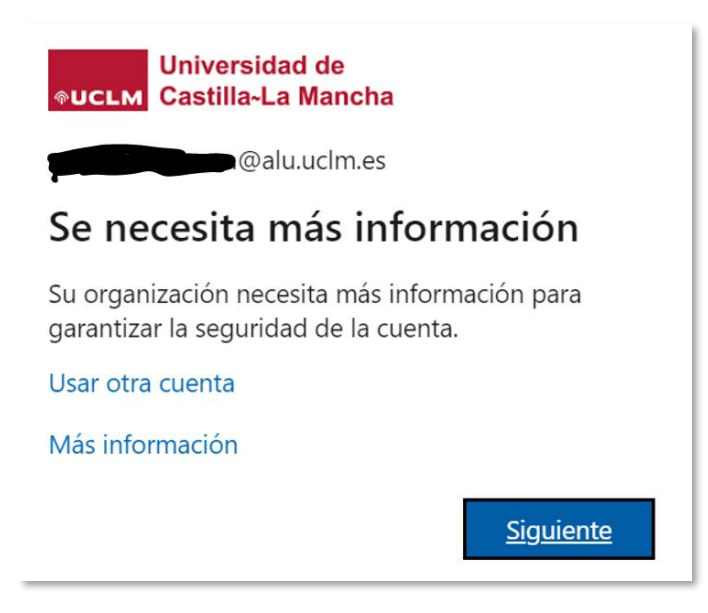

5. Durante este proceso se invita al usuario a instalar la aplicación Microsoft Authenticator en el teléfono móvil para disponer de un segundo factor de autenticación. Se aconseja suministrar el teléfono móvil personal y optar por la comprobación de la identidad mediante el envío de un SMS al teléfono móvil, marcando la casilla *No volver a preguntar en 14 días.* 

| Es        | pecificar el código                                                                                          |
|-----------|----------------------------------------------------------------------------------------------------|
| $\square$ | Le hemos enviado un mensaje de texto al<br>teléfono +XX XXXXXXX02. Escriba el código<br>para iniciar sesión. |
| Cód       | ligo                                                                                                    |
| <b>~</b>  | No volver a preguntar en 14 días                                                                             |
| ¿Tie      | ne problemas? Inicie sesión de otra forma.                                                                   |
| Más       | información                                                                                                  |
|           | Comprobar                                                                                                    |
|           |                                                                                                    |